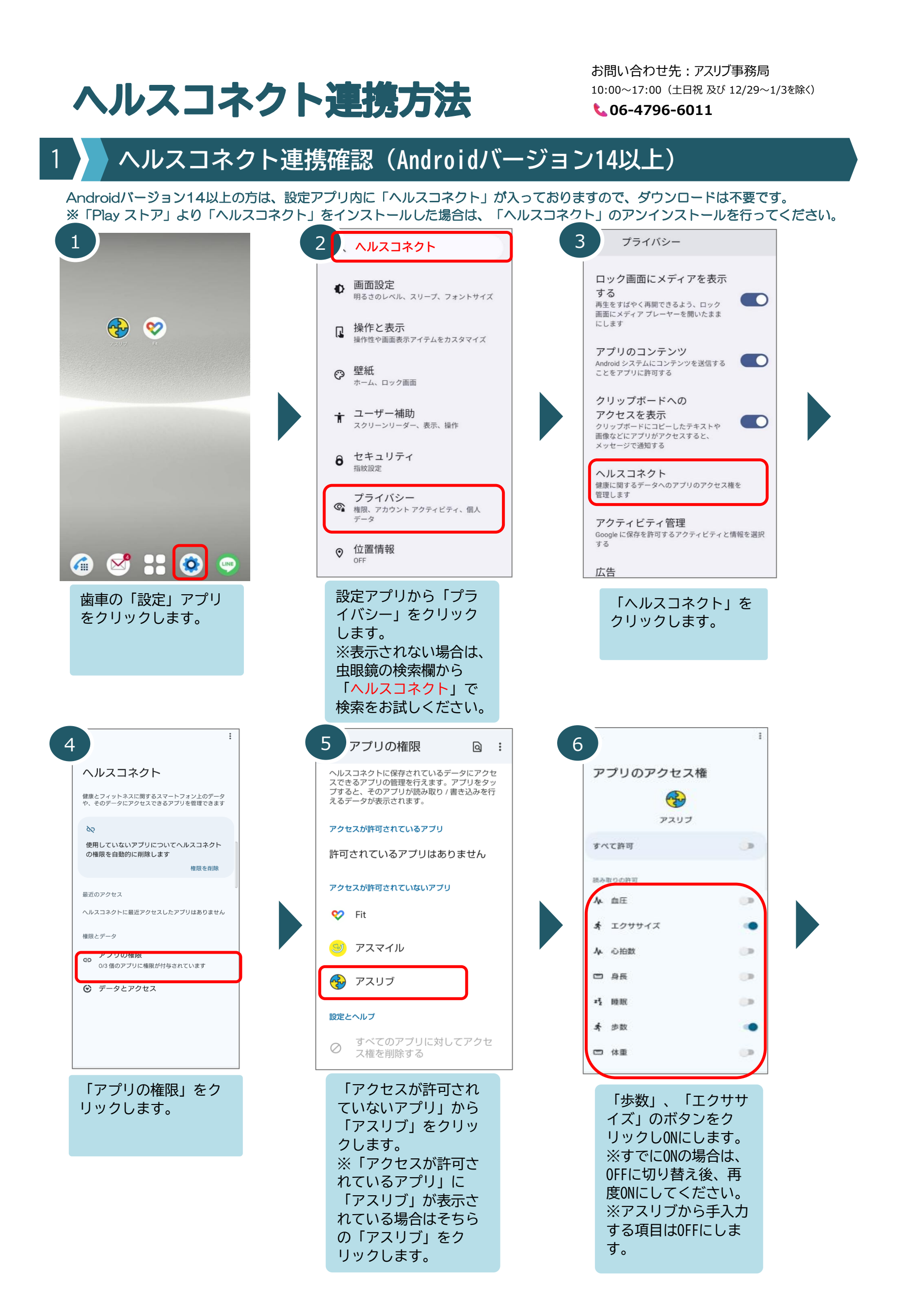

| ÷  | J        | 1 |
|----|----------|---|
| ア  | プリのアクセス林 | 奞 |
|    |          |   |
| 50 | て許可      |   |
| 読み | 取りの許可    |   |
| 4  | 血圧       | 0 |
| ŧ  | エクササイズ   |   |
|    | 心拍数      | 0 |
| -  | 身長       |   |
| zž | 睡眠       |   |
| ż  | 步数       |   |
| -  | 体重       | 0 |

クします。

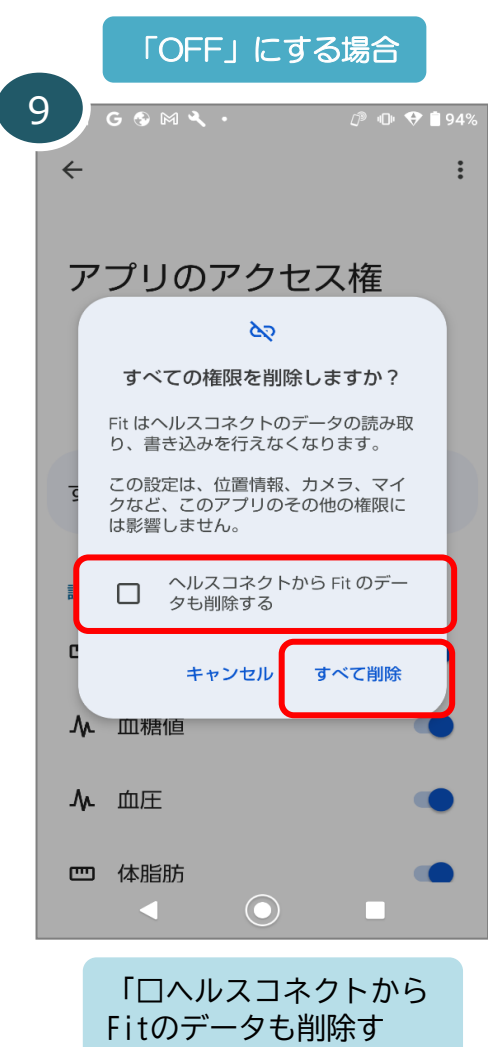

Fitのデータも削除す る」にはチェックを入れ ず、「すべて削除」をク リックします。 ※チェックを入れると、 データが消えますのでご 注意ください。

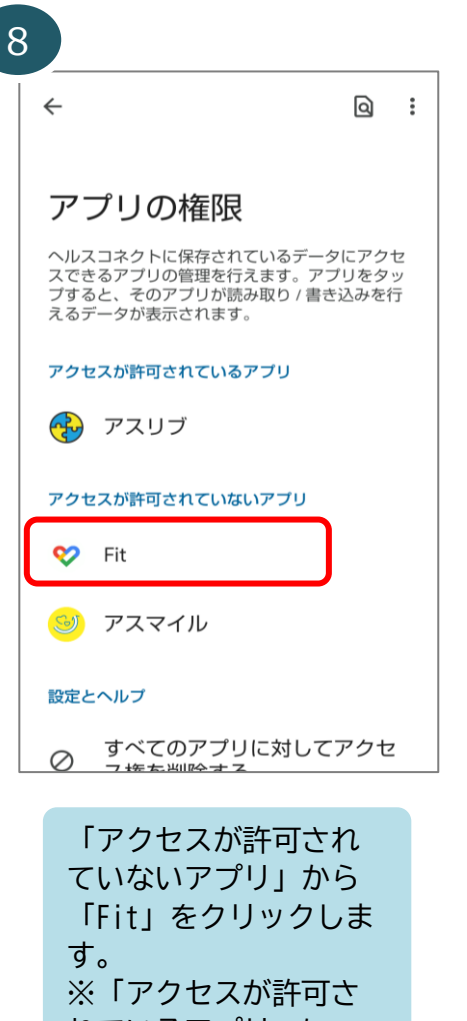

れているアプリ」に 「Fit」が表示されてい る場合はそちらの 「Fit」をクリックしま す。

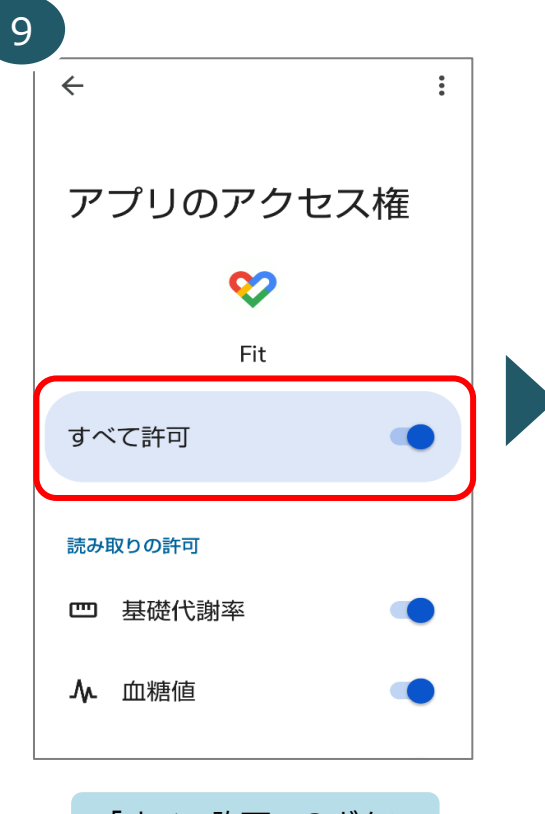

「すべて許可」のボタン をクリックしONにします。 ※すでにONの場合は、 OFFに切り替え後、再度 ONにします。

上記の設定が完了しましたら、「2ヘルスコネクトとFitの同期方法」をご確認ください。 設定がお済みで歩数が表示されない方は、ヘルスコネクトとGoogleFitの同期が外れている可能性がございます。 歩数が表示されない方も「2ヘルスコネクトとFitの同期方法」を合わせてご確認ください。

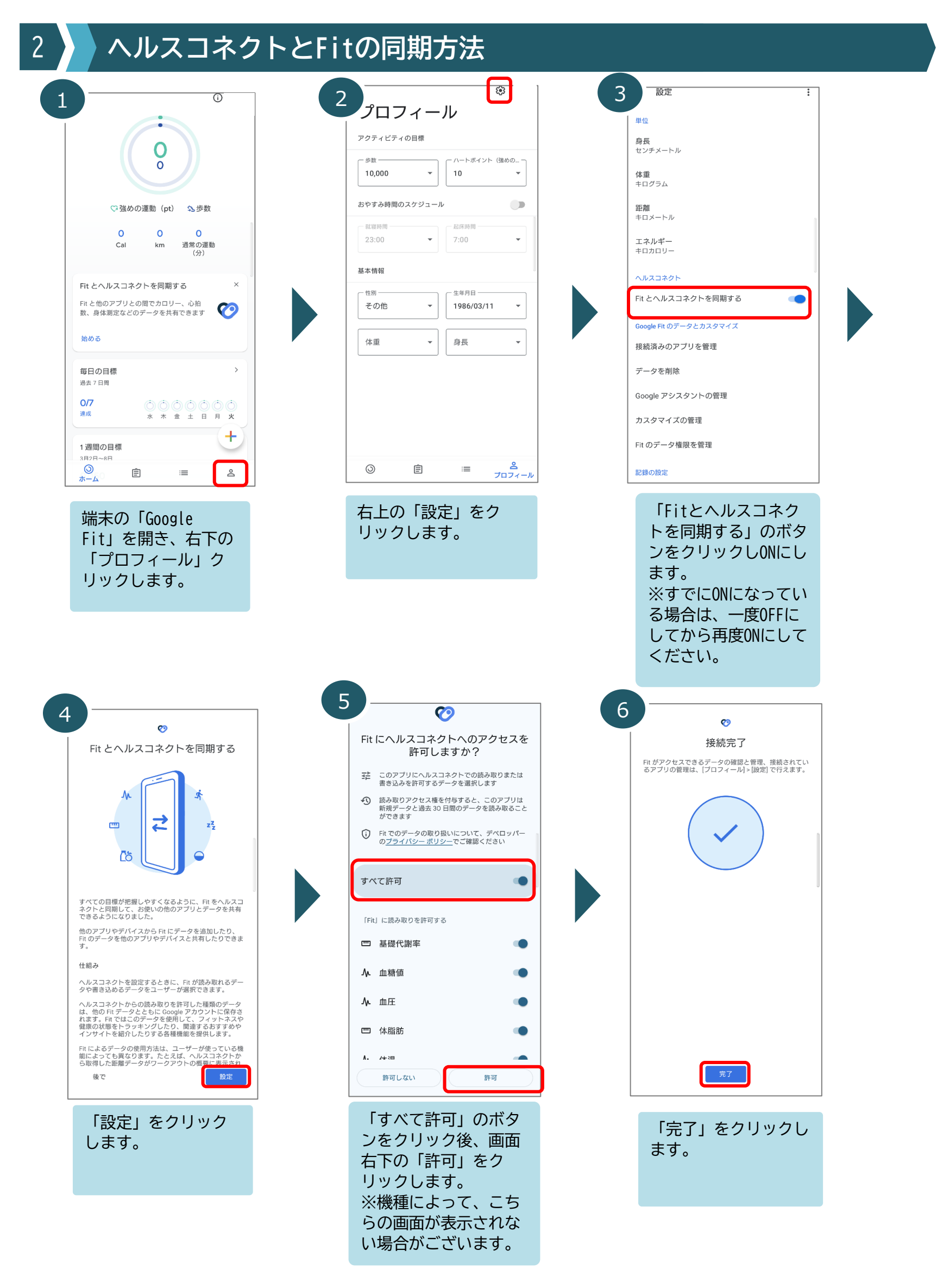

※上記設定後、アスリブアプリを一度強制終了してから、再度アスリブを開いて歩数が表示されているかご確認ください。 歩数が表示されない場合は、アスリブを強制終了いただき、歩数が連携出来ない場合はアスリプアプリを一度ログアウトいただき、 再ログインにて歩数連携をお試しください。

※設定日当日はシステム制限により、ホーム画面「本日の歩数」と「歩数グラフ」の歩数が一致しない場合がございます。 設定日の翌日以降、歩数は一致しますのであらかじめご了承ください。